基本:★★☆ 小1年~ 応用:★★★ 小3年~

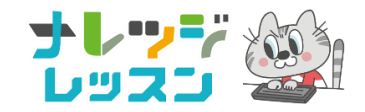

# トイオ (toio™) ① レゴ®で「おしだし」バトル

|   | tolo en line an enciencie and encience  |                   |    |
|---|-----------------------------------------|-------------------|----|
|   | - American                              | Nafity and        |    |
|   |                                         |                   |    |
|   |                                         |                   |    |
|   |                                         |                   |    |
|   |                                         | -                 |    |
|   |                                         |                   |    |
|   |                                         | The second second |    |
|   |                                         |                   |    |
|   |                                         |                   |    |
|   | -                                       |                   |    |
|   |                                         |                   | 11 |
|   | a p =================================== |                   |    |
|   |                                         |                   |    |
|   |                                         | rold Line         |    |
|   |                                         | tole              |    |
| ( |                                         |                   |    |
| 1 | a charter                               |                   |    |
|   | 1 - To To To                            |                   |    |

#### <トイオ (toio™) とは?>

- トイオは手のひらサイズの四角いロボット。スクラッチベースのブラウザアプリ 「toio Do」でプログラミングしよう。
- トイオとパソコンはケーブルがない無線(Bluetooth)で接続。
  だから、トイオは軽量でコンパクト、レゴ®ブロックもつくんだよ。
- このレッスンでは「toio コア キューブ (単体)」とパソコン (またはキーボード 付きタブレット) があれば OK。 専用マット、コントローラーは使いません。

#### <学習のポイント>

- トイオで「すもう」のような「おしだしバトル」をやってみよう。
- 上下左右キーのキーボード操作で、トイオを動かそう。
- 必殺技(おしだしや高速回転など)のプログラムを作ろう。

# <準備1>参考URL

## toio は公式のサイトや YouTube チャンネルがとても充実しています。

- 説いばに、「toio™ 技術紹介動画」(YouTube toio™公式チャンネル)を見ましょう。
  トイオがどんなロボットなのか、イメージできます。
  https://youtu.be/hX9kN7geaYY
- 実際にどうやって、トイオをつかうのか? この動画を見ればバッチリです。
  「21 年版 簡単!toio™ではじめるビジュアルプログラミング」
  (YouTube toio™公式チャンネル) https://youtu.be/\_RIIUUDJTe8
- トイオに慣れてきたら、アレンジタイム!自由工作のアイデアがもりだくさんです。
  「toio™ LAB | あそびレシピ」(YouTube toio™公式チャンネル)
  <a href="https://www.youtube.com/watch?v=Hb7KbyQZfHM&list=PLznSUV4lm0iPP66sOY91h\_ObSC7FBkTJl">https://www.youtube.com/watch?v=Hb7KbyQZfHM&list=PLznSUV4lm0iPP66sOY91h\_ObSC7FBkTJl</a>
- 【パソコン版】トイオをプログラミングするアプリ「toio Do」はこちら。 お気に入りに登録して、すぐにアクセスできるようにしておきましょう。(toio™ブラウザアプリ)

toio Do https://toio.github.io/toio-visual-programming/beta/?category=do

※トイオをBluetooth接続するのに「Web Bluetooth機能」を使うため、つかえるブラウザは Chrome、Edge のみです。この接続手段だと「Scratch Link」という追加アプリをインストールする 必要がありません。

Web Bluetooth 機能について <u>https://toio.io/blog/detail/toio-do\_web-bluetooth\_how-to.html</u> ※タブレットでは 尊用アプリをインストールします。

チュートリアルで「toio Do」の使い方をまなぼう。(toio<sup>™</sup>公式サイト) https://toio.io/do/make/

# <準備 2>トイオとパソコンをBluetoothで接続

#### ブラウザで「toio Do」にアクセス

https://toio.github.io/toio-visual-programming/beta/?category=do

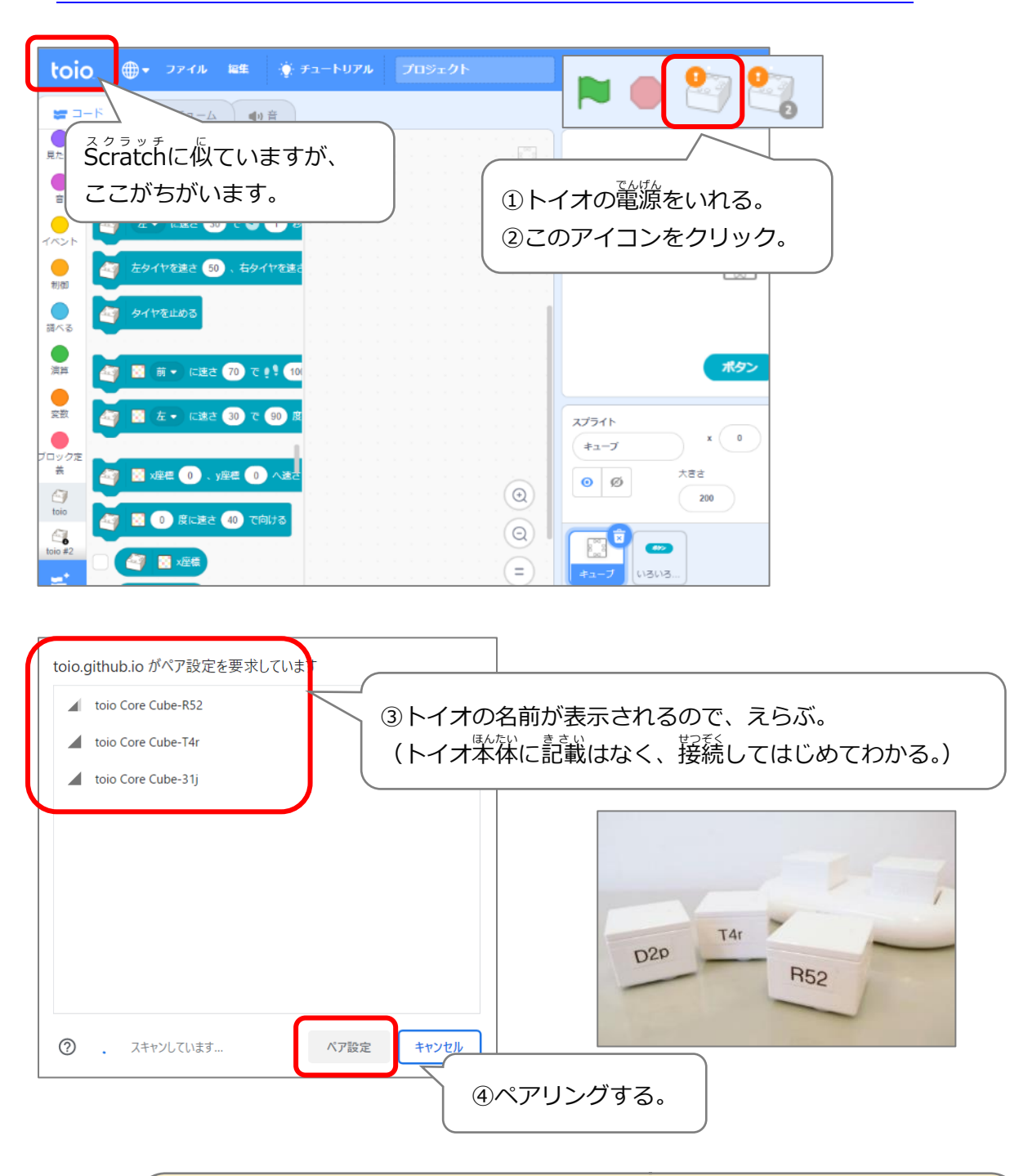

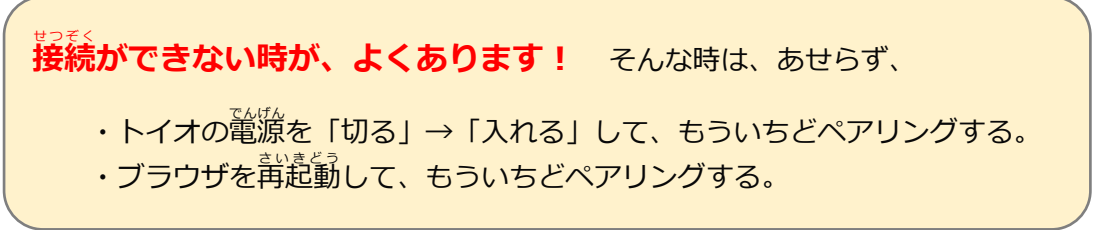

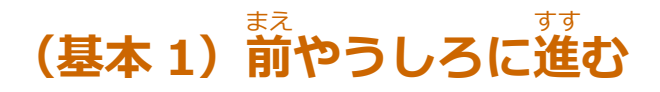

## まずは、トイオを「前」や「うしろ」に動かそう。

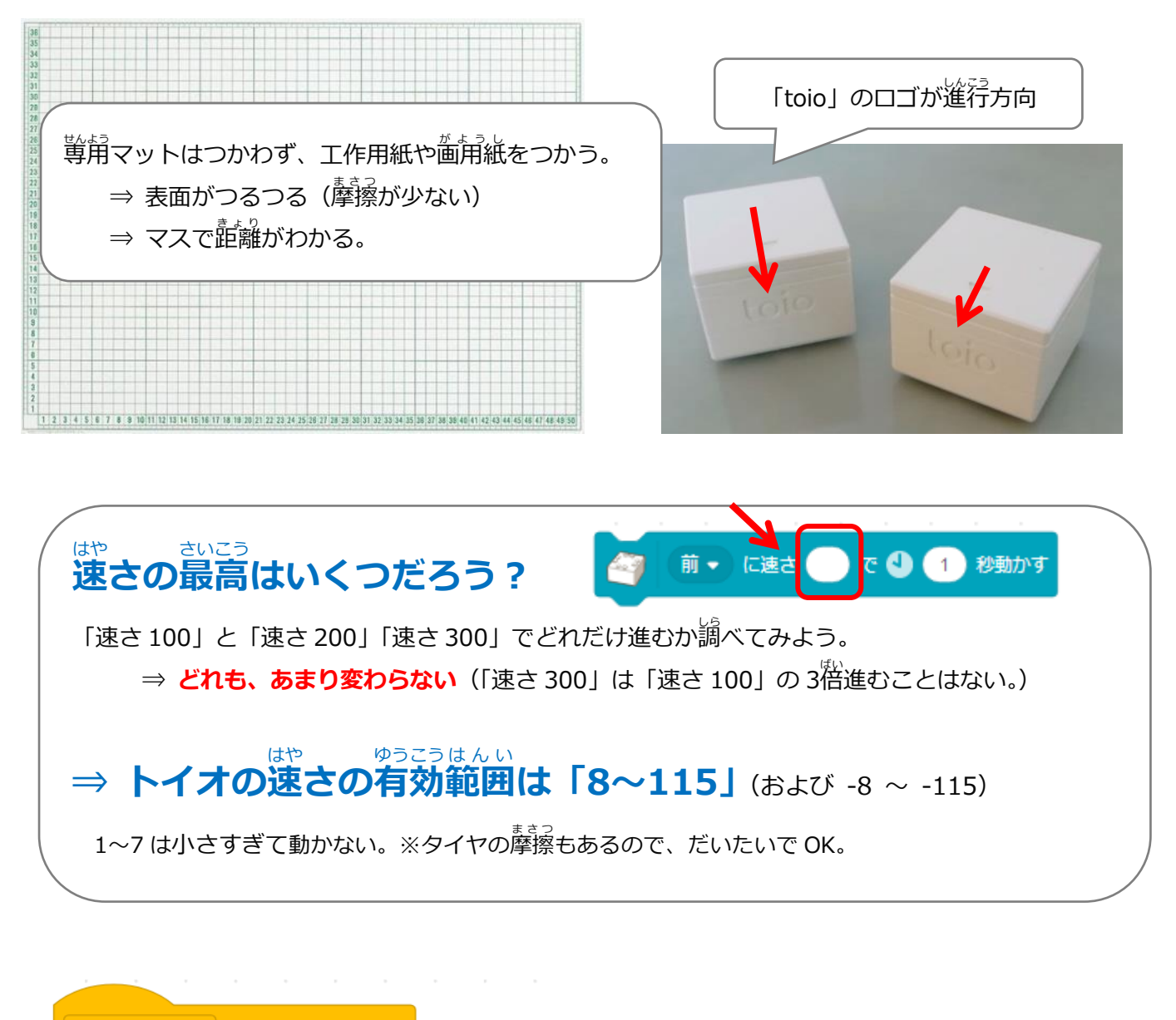

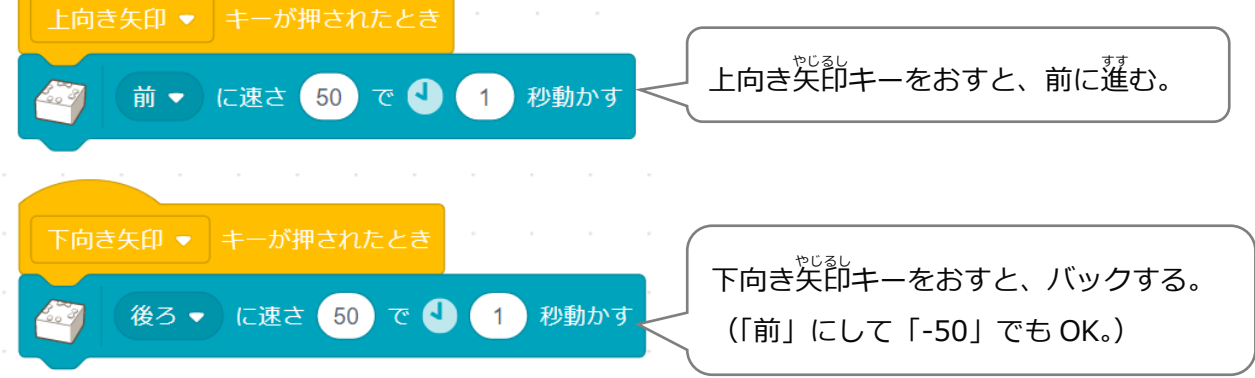

## (基本 2) まわりながら進む 1

#### トイオにはハンドルがない。どうやって向きを変えるのだろう?

実際に、立ち上がって右にまわりながら歩いてみよう。 左と右の足の速さが違うことに気づいたかな?

### ⇒ トイオでも「左と右のタイヤのスピード」を変えてみよう!

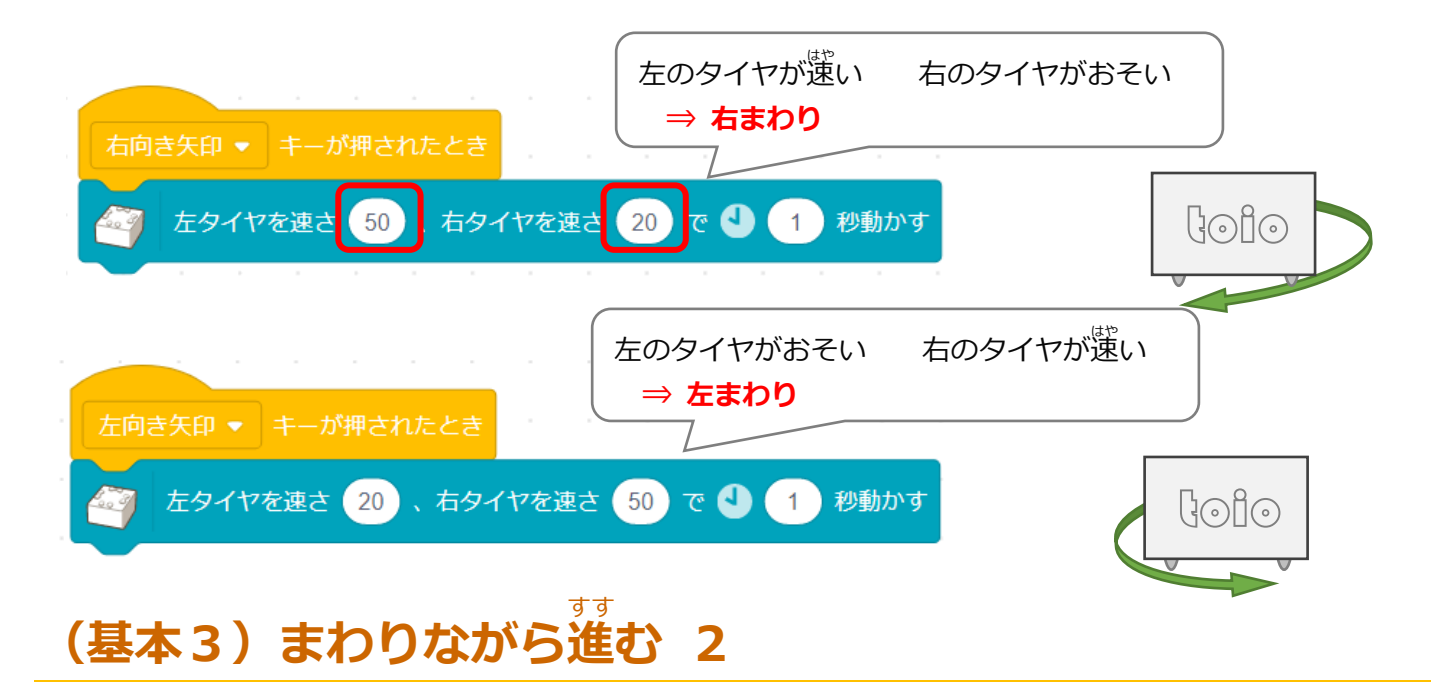

# 大きくまわる、小さくまわる、の違いはなんだろう?

左と右のタイヤのスピードの「差」をみてみよう。

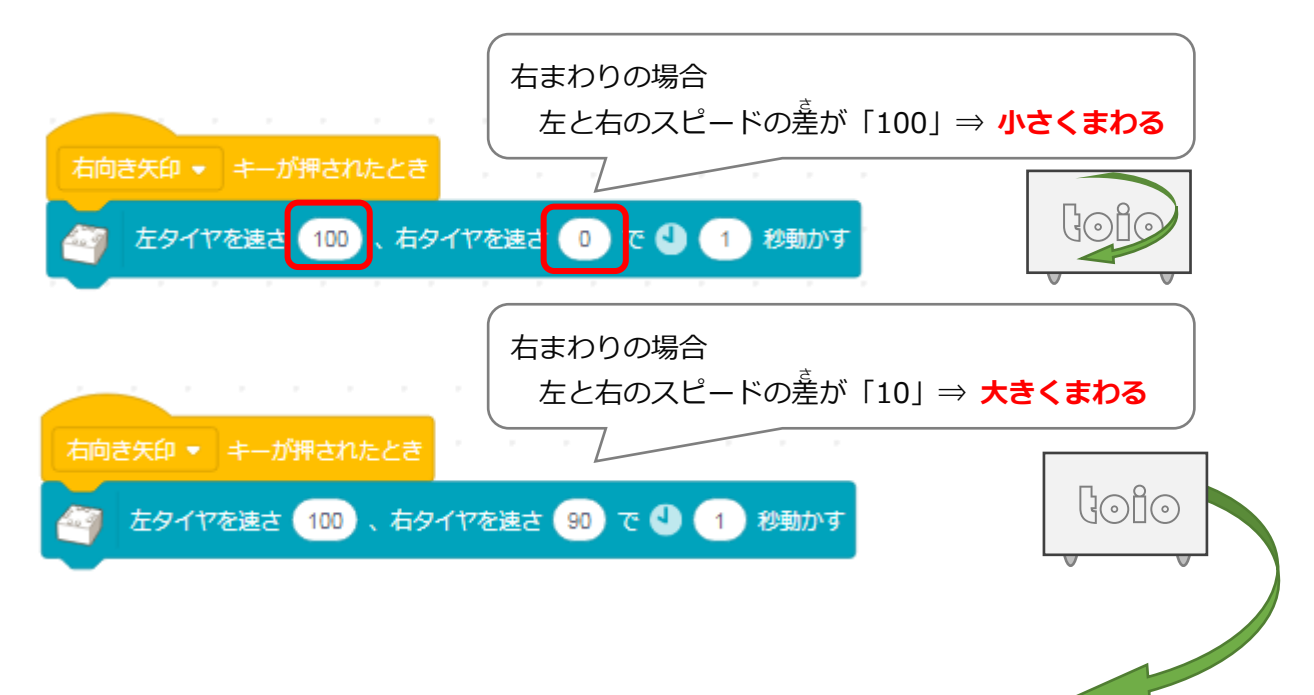

#### (基本4)その場でまわる

## その場でまわる(ターン)には、どうしたらよいか?

🦣 左・ に速さ 🔵 で 🔮 🔵 秒回す

↑ これを使うが、左右のタイヤの速さを変えるしくみは同じである。

| <b>移動しないで、まわる</b>                                                                                                    |                                   |
|----------------------------------------------------------------------------------------------------|-----------------------------------|
|                                                                                                    | ターンする時、2つのモーターの向きを                |
|                                                                                                    | 見てみよう。                            |
|                                                                                                    | ( ⇒ 左右、逆方向にまわっている! )              |
| 左向き矢印 ・ キーが押されたとき これも、左にターン                                                                                                    |                                   |
| 丘  ・ に速さ 30 で   ・  の  ・・  ・・  ・・  ・・  ・・  ・・  ・・  ・・  ・・  ・・  ・・  ・・  ・・  ・・  ・・  ・・  ・・  ・・  ・・  ・・  ・・  ・・  ・・  ・・  ・・  ・・  ・・  ・・  ・・  ・・  ・・  ・・  ・・  ・・  ・・  ・・  ・・  ・・  ・・  ・・  ・・  ・・  ・・  ・・  ・・  ・・  ・・  ・・  ・・  ・・  ・・  ・・  ・・  ・・  ・・  ・・  ・・  ・・  ・・  ・・  ・・  ・・  ・・  ・・  ・・  ・・  ・・  ・・  ・・  ・・  ・・  ・・  ・・  ・・  ・・  ・・  ・・  ・・  ・・  ・・  ・・  ・・  ・・  ・・  ・・  ・・   ・・   ・・   ・・   ・・   ・・   ・・   ・・   ・・   ・・   ・・   ・・   ・・   ・・   ・・   ・・   ・・   ・・   ・・   ・・   ・・   ・・   ・・   ・・   ・・   ・・   ・・   ・・   ・・   ・・   ・・   ・・   ・・   ・・   ・・   ・・   ・・   ・・   ・・   ・・   ・・   ・・   ・・   ・・   ・・   ・・   ・・   ・・   ・・   ・・   ・・   ・・   ・・   ・・   ・・   ・・   ・・   ・・   ・・   ・・   ・・   ・・   ・・   ・・   ・・   ・・   ・・   ・・   ・・   ・・   ・・   ・・   ・・   ・・   ・・   ・・   ・・   ・・   ・・    ・・    ・・    ・・    ・・    ・・    ・・    ・・    ・・    ・・    ・・    ・・    ・・    ・・    ・・    ・・    ・・    ・・    ・・    ・・    ・・    ・・    ・・    ・・    ・・    ・・    ・・    ・・    ・・    ・・    ・    ・・    ・・    ・・    ・・    ・・    ・・    ・・   ・・   ・・   ・・   ・・   ・・   ・・   ・・   ・・   ・・   ・・   ・・   ・・   ・・    ・・   ・・   ・・    ・・    ・・    ・・    ・・     ・・     ・・ | (ヤを速さ -30)、右タイヤを速さ 30) で 🎱 🚹 秒動かす |
| 右向き矢印 ▼ キーが押されたとき これも、右にターン                                                                                                    | <b>`</b>                          |
| 🧃 右・ に速さ 30 で 🎱 0.1 秒回す 🧉 左タイヤ                                                                                                    | ヤを速さ 30 、右タイヤを速さ -30 で 🎱 🚹 秒動かす   |

## (基本5)タイヤを止める

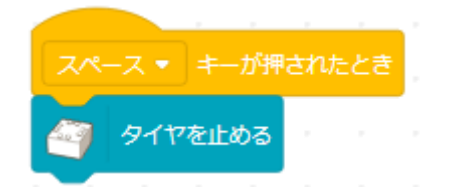

#### <sup>ひっさつわざ</sup> (基本6)必殺技をつくる

こうそくかいてん まわ ひっさつわざ **高速回転、おしだし、回りこみなど、おしだしバトルの必殺技を作る。** 

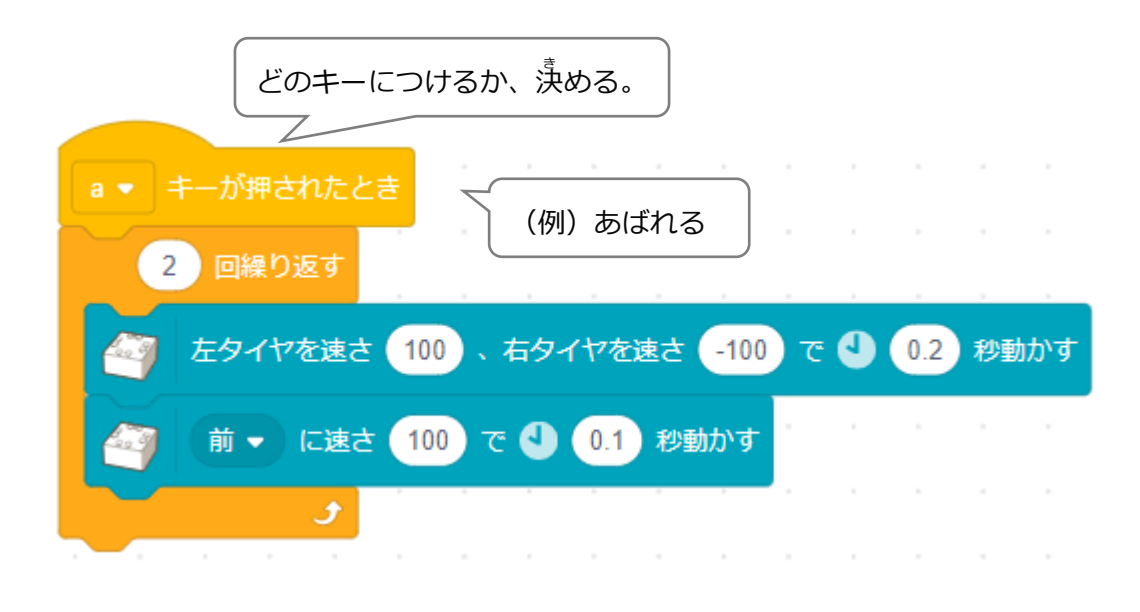

| p ▼ キーが押されたとき (例) 準続プッシュ                      |
|-----------------------------------------------|
| 2 回繰り返す 2 1 1 1 1 1 1 1 1 1 1 1 1 1 1 1 1 1 1 |
| 🧃 前 🔹 に速さ 50 で 🌢 0.2 秒動かす                     |
| 🥝 後ろ 🗸 に速さ 50 で 🎱 0.1 秒動かす                    |
| J                                             |

### (基本7)レゴ®ブロックでバトルロボを作る

トイオにレゴ®ブロックをつけて、おしだしバトルのロボをつくる。

まずは、サイズのルールを決める。

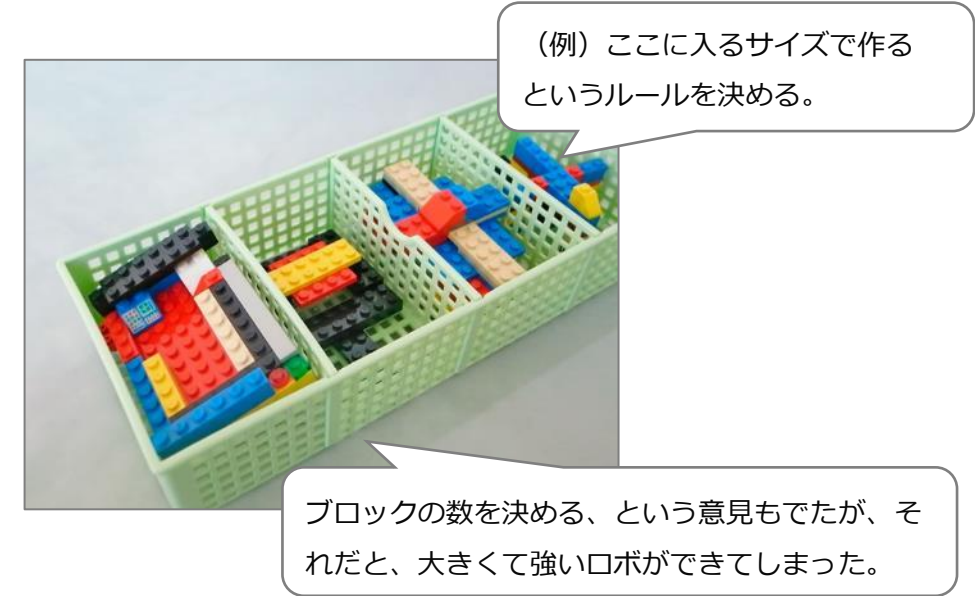

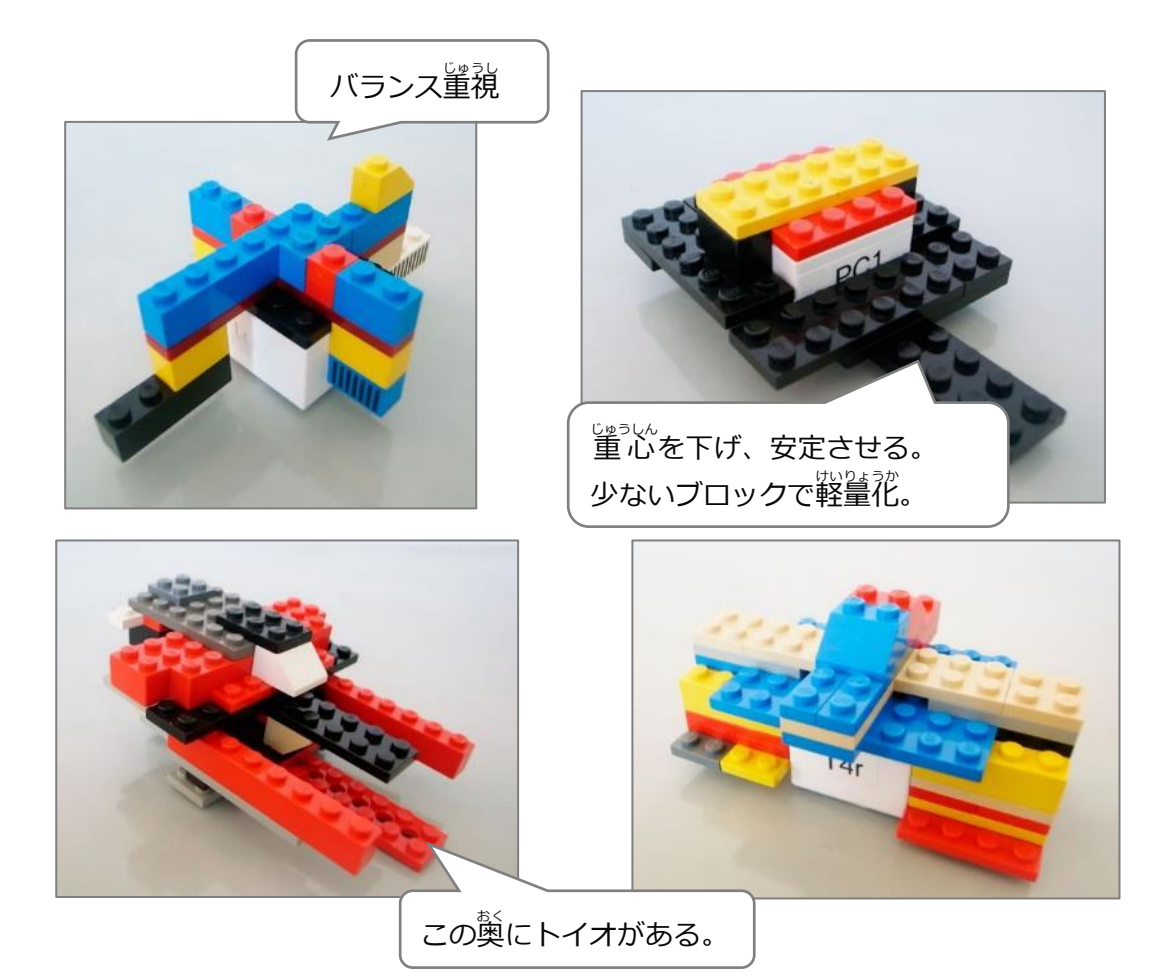

#### (応用1)スピードを変える

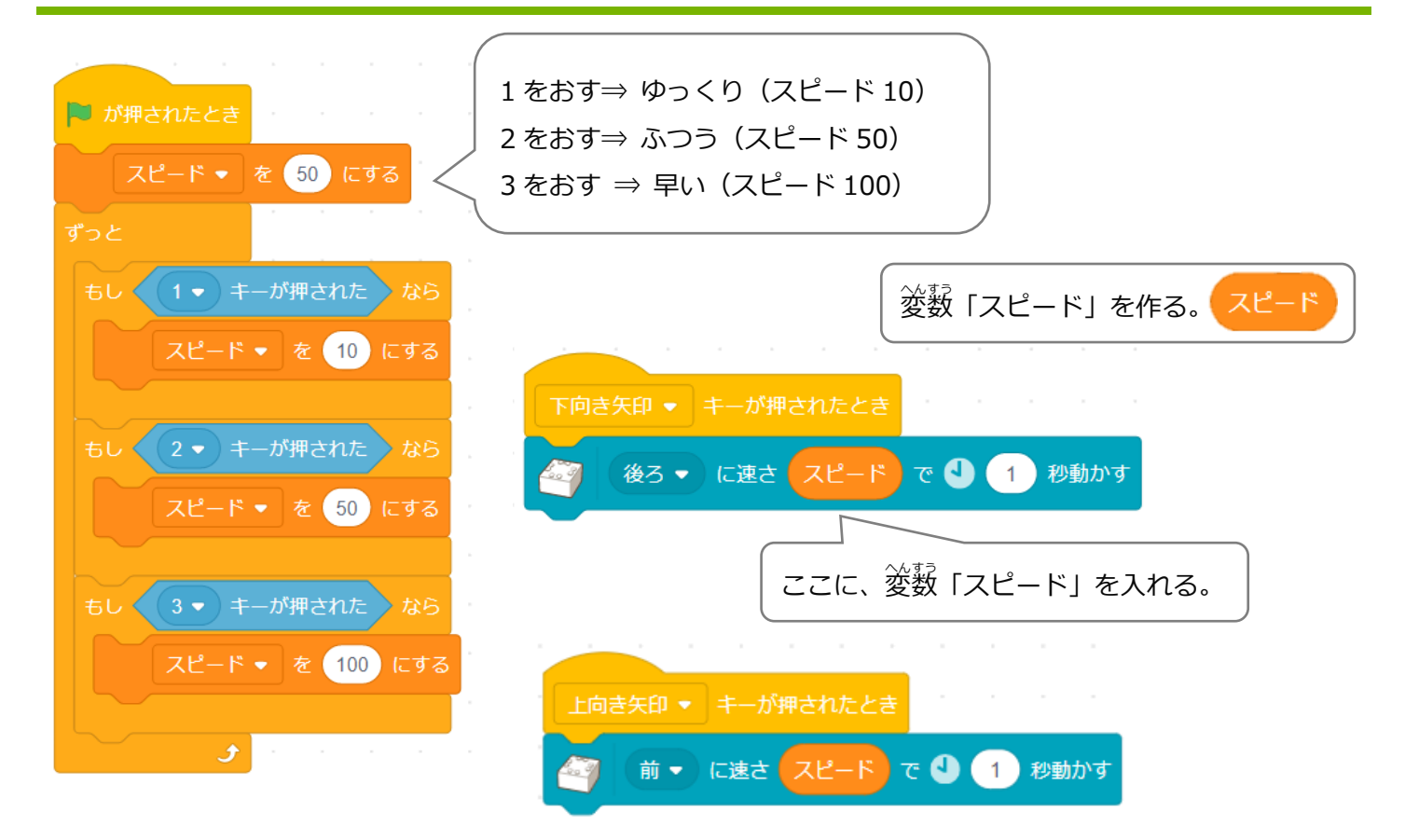

#### (応用2)スピードでランプの色を変える

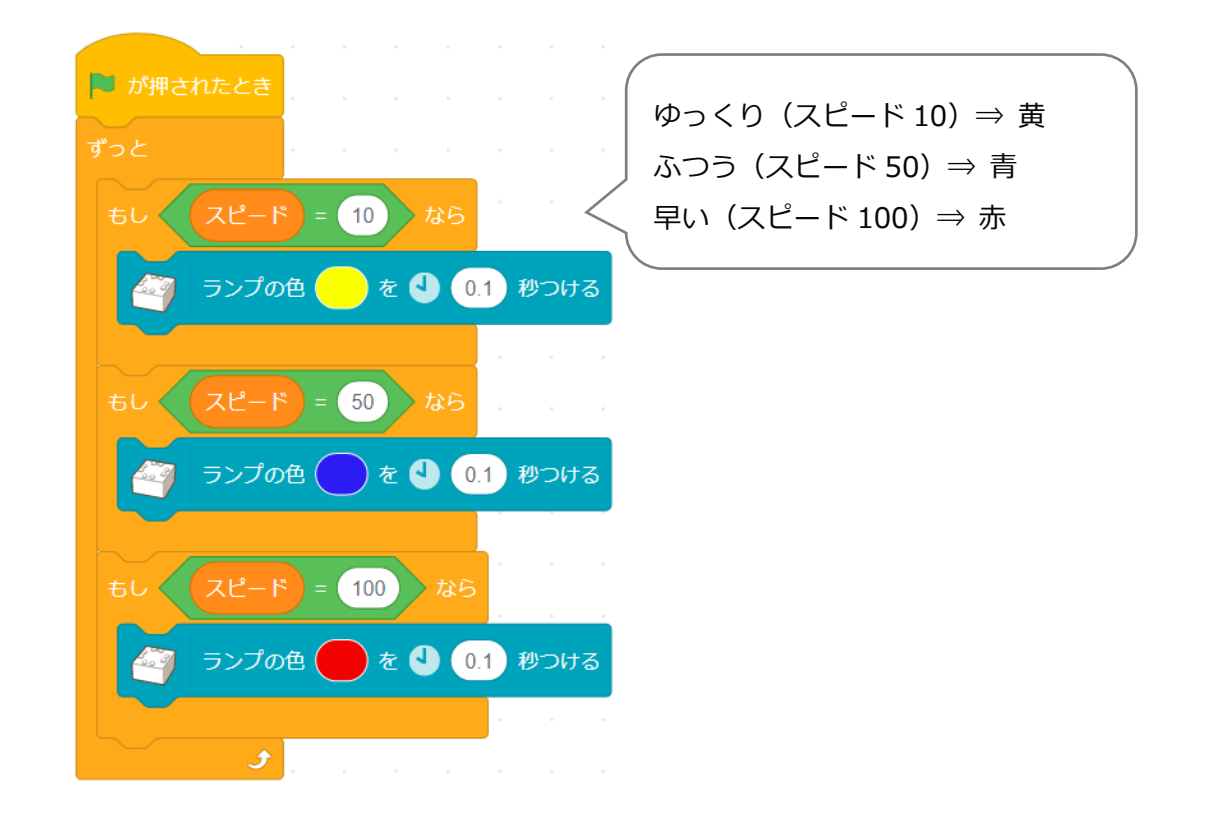